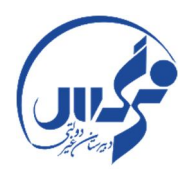

باسمه تعالى

# راهنمای ورود به کلاس های آنلاین در بهساموز دبیرستان نرگس دوره اول سال تحصیلی ۱۴۰۰-۱۳۹۹

دانش آموز عزیز سلام؛ در این راهنمای آموزشی می خواهیم نحوه ورود به کلاس های آنلاین را در سامانه بهساموز مدبر را توضیح دهیم. یکی از بخش های سامانه مدبر ، سامانه بهساموز می باشد. در بهساموز قسمت های چون : کلاس آنلاین، آزمون آنلاین و پایگاه دانش وجود دارد . در این آموزش تصویری به معرفی کلاس آنلاین در بهساموز می پردازیم.

### گام اول:

|                                                                | 💦 مدبّر                                                          |
|----------------------------------------------------------------|------------------------------------------------------------------|
| میز کار<br>? راهنمای این بخش                                   | ۵ مفحه اول                                                       |
| کلاس نیلوفر ۱<br>آفرین ورود:<br>جمعها مبر ۲۳۱۱ – ۲۰۰۱          | ایی بهساموز:<br>• کلاس آنلاین<br>• آزمون آنلاین<br>• بایگاه دانش |
|                                                                | مطالعات:<br>حالية: نمرات:                                        |
| سویم                                                           | کالیف 🔊                                                          |
| شنبه اشنبه ۲شنبه ۴شنبه ۵شنبه جمعه<br>آزمون های فردا<br>۱ ۲ ۲ ۲ | وضعيت انجام تكاليف                                               |
|                                                                | کیزنامه و نمودار                                                 |
| ۲۰ ۲۰ ۲۲ ۲۲ ۲۵ 📚 برنامه مطالعه امروز                           |                                                                  |
| T TT AT PT TA                                                  |                                                                  |
| سير نامه همتدي<br>شند                                          | المحتود بيتر المحتود بيتر                                        |
|                                                                | آخرین تقییرات                                                    |
| يكشبه                                                          | تاريخچە استغادە                                                  |

ابتدا مانند همیشه با نام کاربری و کلمه عبور خود وارد سایت مدبر شوید.

### گام دوم:

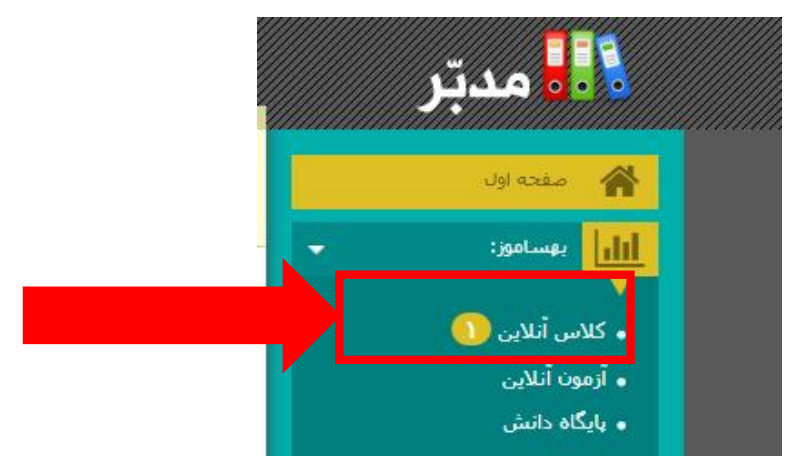

در بخش بهساموز که در سمت راست صفحه مشاهده می شود روی <mark>کلاس آنلاین</mark> کلیک نمایید.

با کلیک کردن روی کلاس آنلاین صفحه زیر برای شما باز می شود:

|                                                                                                    | <b>نان</b><br>برساتست                        |
|----------------------------------------------------------------------------------------------------|----------------------------------------------|
|                                                                                                    | نام:<br>(مریم<br>نام خانوادگی:               |
|                                                                                                    | محمدی<br>شماره همراه:<br>(۲۲۲۲۲۲۲۲۱۹م        |
|                                                                                                    | تصویر پروقایل:<br>No file chosen Choose File |
| ]                                                                                                    | نیت<br>بو <sub>ک</sub>                       |
| <b>گام سوم:</b><br>در این صفحه نام و نام خانوادگی خود را م<br>در بخش شماره همراه شماره همراه پدر یا<br>را وارد نموده و <b>دکمه ثبت</b> را کلیک نمایی | مدر در در می نمایید.<br>مادر خود<br>بد.      |
|                                                                                                    |                                              |

## گام چهارم:

بعد از کلیک بر روی "دکمه ثبت "به صفحه زیر که صفحه اصلی بهساموز است وارد می شوید.

| -<br>Ziçibə el | لیست کلاس ها لیست ترمون ها خرج<br>آ ترمون آنلایین<br>مواستان همیشه به ترمون های جاری و ترمون های آینده باشد. بعد از اتمام مهلت شرکت در ترمون ها. امکان مشاهده کارنامه را دارید<br>ترمون مای<br>ترمون مای<br>ترمو مای مای<br>ترمون مای<br>ترمون مای<br>ترمون مای<br>ترمون مای<br>ترمون مای | < کی بساموز<br>نامود ورایش بودان<br>دیرسان دخترانه ترکس (بول)<br>ویایش<br>تی آزمون آنلاین |
|----------------|----------------------------------------------------------------------------------------------------|-------------------------------------------------------------------------------------------|
|                | فیزینت ارکون ها<br>کالس آنلاین<br>انشهایا کلمی ایلی بیستور از سالا به ۲۲۰۰ و از اینده، فیرست کلاس ها را بینید،<br>کامپیوتر (ساله قلی مسکرها)<br>فیرست کلاس ها                                                                                                    | 📄 انبارہ 🗐 🗐 تلاین                                                                        |
|                | :                                                                                                    | گام پنجم                                                                                  |
| ورود به کلاس   | ے آشنایی با کلاس آنتاین بهسامور -<br>- ¥ گامپیوتر (سمانه قلی مسکَرها)                                                                                                    |                                                                                           |

در این جا کلاس آشنایی با بهساموز وجود دارد که دکمه ورود به کلاس را برای این کلاس کلیک نمایید.

## **گام ششم :** با کلیک بر روی دکمه "ورود به کلاس" صفحه زیر برای شما به نمایش در می آید:

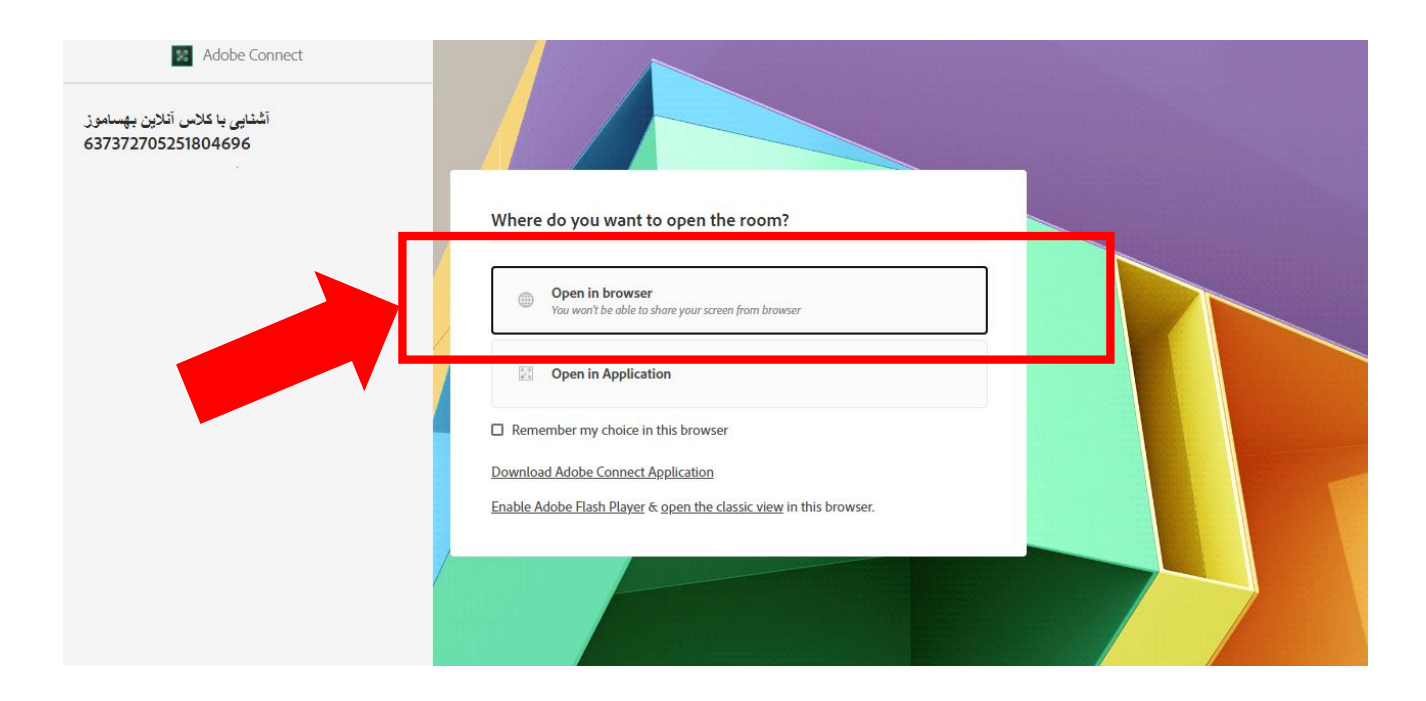

گزینه "open in browser "(به یعنی باز کردن با مرورگر) را انتخاب کنید.

بعد از انتخاب گزینه open in browser کلاس آنلاین برای شما باز می شود.

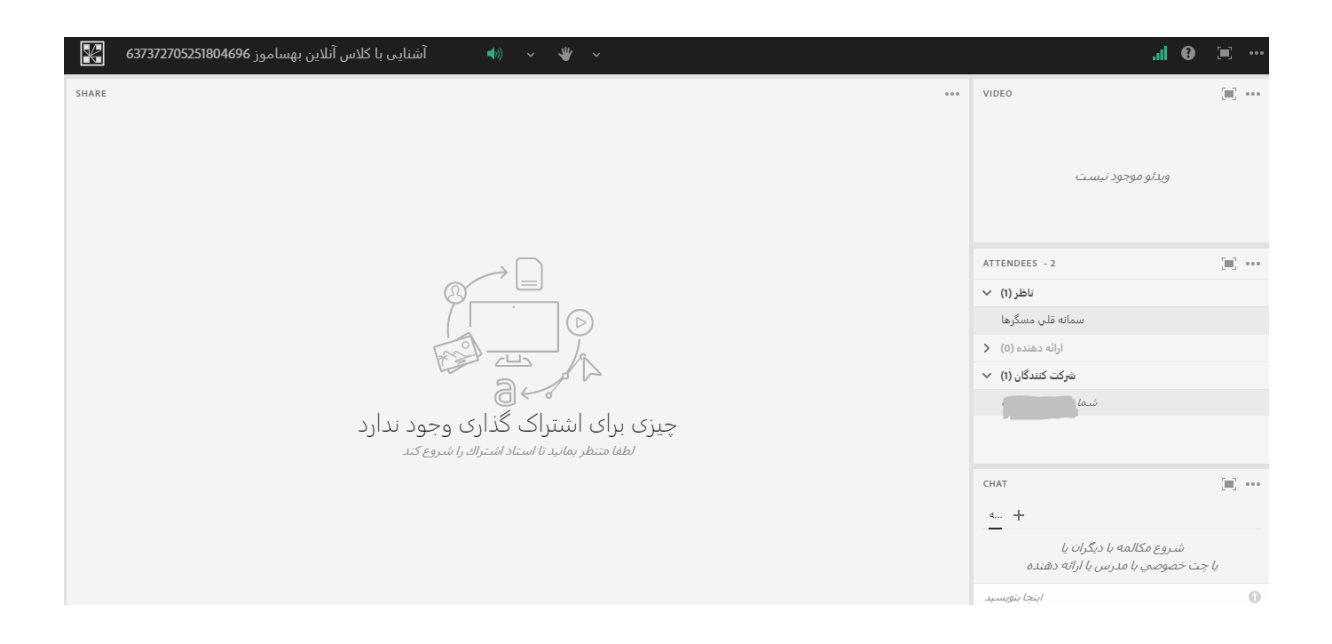

این محیط بسیار شبیه محیط اسکای روم می باشد.

معرفی اجمالی این محیط در تصویر زیر نمایش داده شده است.

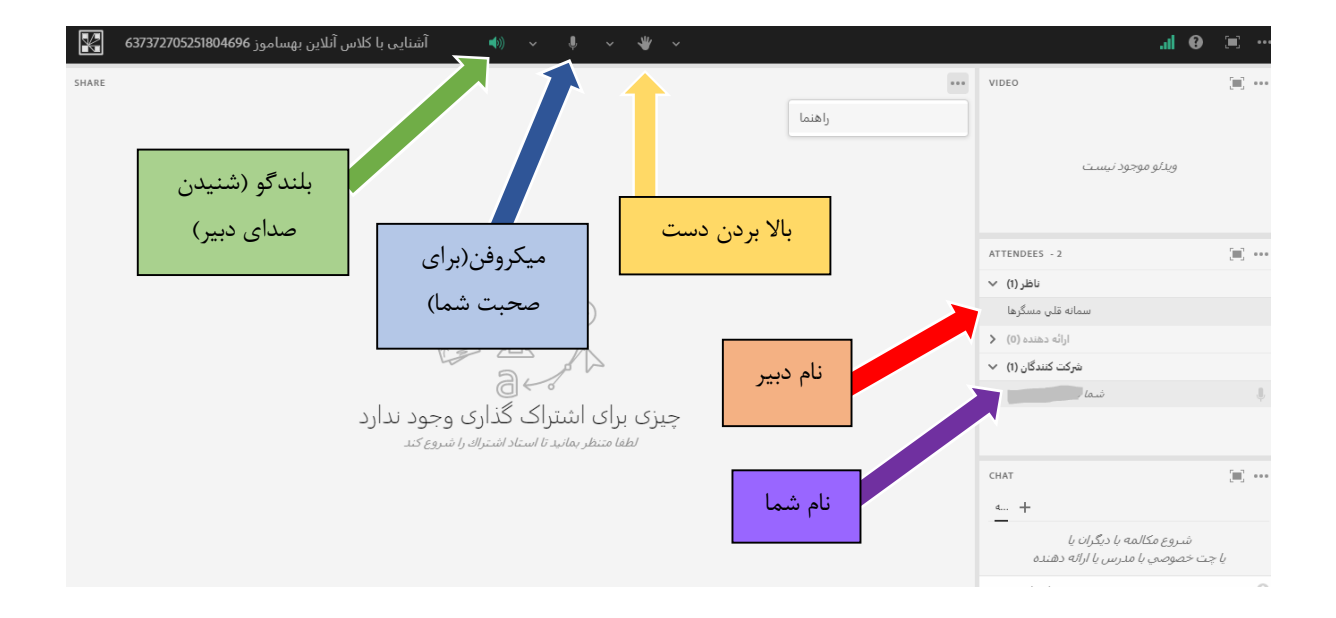

آموزش های بیشتر در کلاس داده خواهد شد. با آرزوی موفقیت و سلامتی